The following are the parking options for PTT tournaments moving forward for participants, coaches, spectators and working personnel **WITHOUT** a campus parking pass:

- 1. Spectators/Participants/Working Staff etc. use meter parking on campus through the Flowbird app for \$2.15/hr.
- While Flowbird typically only allows you to park in certain areas on campus, parking has agreed to allow that zone to stretch to lots 220 & 214 (formerly 46W & 47W) for these events if you have paid for a spot in Zone 2 or lot 223. Attached on page 2 are the instructions for the Flowbird app/meter parking.

## 2. Spectators/Participants/Working Staff etc. purchase a day pass for \$8.25/day for access to lots near the Tennis facility

Directions:

- Visit <u>https://parking.uark.edu/</u>
- Under "Visitors" select "Visitors Permit"
- Under "Visitors Permit" scroll down to "Temporary Permits" and select apply
- Scroll down to Permits and select "Get Permits"
- Select "Guest Login" if not associated with the University
- Create an ID and password
- Proceed to selecting the days needed for parking
- 3. Spectators/Participants/Working Staff etc. may park in Lot 500 (formerly 99) across from Baum-Walker Stadium for free during the week
- 4. Spectators/Participants/Working Staff etc. may park in campus lots starting at 5 p.m. during the week

## **Instructions for Using Parking Meter Codes**

## Meter Code at Kiosk:

- 1) Note **your license plate number** before leaving your vehicle.
- 2) At the Kiosk, begin your transaction by pressing the **white "Start" button** on the keyboard below the kiosk screen.
- 3) Press the **Green "✓" Button** to continue.
- 4) Press "3" on the next prompt screen to "Redeem A Code."
- 5) Enter your License Plate number with no spaces. Include all characters even the stacked letters.
- 6) Press the **Green "✓" button** to continue.
- 7) Enter your **Meter Code**.
- 8) Press the **Green "√" button** to continue.
- 9) Screen will briefly show your transaction summary.
- 10) Take Receipt from the kiosk, it will be located under the door next to the coin return.

## Meter Code Parking on the Flowbird App <a href="https://flowbirdapp.com/">https://flowbirdapp.com/</a>

- 1) Download the **Flowbird app** to your phone and follow the instructions to set up your parking account.
- 2) Add vehicle information. Enter or confirm your License Plate number with no spaces or hyphens. Include all characters even the stacked letters.
- 3) Allow location services when prompted.
- 4) Select an icon for the garage/area you are parking and tap the "Park Here" pink button.
- 5) Type your **Meter Code** in the **"Enter code" box** at the top of the screen. (There is no need to do anything with the time circle icon- the parking session length is built into the code.)
- 6) Click the **Pink "✓" button** next to the "Enter code" box.
- 7) Select **Purchase** on the next screen.